## 新着情報からのブログの編集方法

2024/3/28

新着情報は、各ブログのタイトルを拾って表示しています。ブログのタイトルを変 更することで、新着情報内の表示を変更することができます。

各ブログの編集は、新着情報プラグインから直接ブログを開いて編集すること ができます。

## 1. ログインしていることを確認しましょう

| ホーム        | ようこそ        |         |
|------------|-------------|---------|
| わがまちについて 🕇 | わがまちのホームページ | ログインの確認 |
| 地図 🕇       |             | ははここから  |
| まちのお知らせ    |             |         |
|            |             |         |
|            | 、フー/ 笠珊老 _  |         |

| 管理機能▼    | システム管理者▼ |
|----------|----------|
| 固定記事 🔗 🖍 |          |

ログインしていると、画面左上の ① がアカウント名に変わっています。 また、アカウント名の左に「管理機能 ▼」が表示されています。

ここが変わっていない、また、「管理機能 ▼」が表示されていない場合は、「ログ インするには」のマニュアルを参照して、ログインしましょう。 2. 新着情報プラグイン内の記事からブログの編集画面を開 きましょう

新着情報の各記事から各ブログを開くには、開きたい記事を押下します。

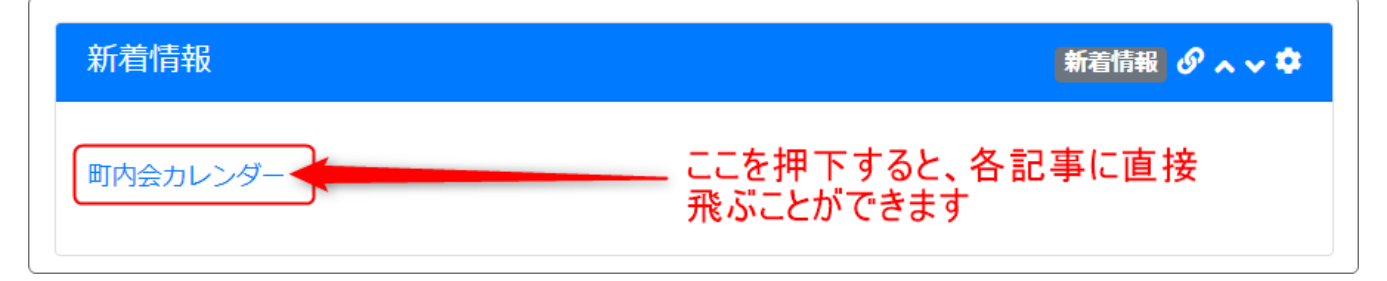

新着情報に表示されていたブログを開くことができます。

## 3. ブログが開いたら、そのブログを編集しましょう

編集したいブログが開きます。

次に、編集

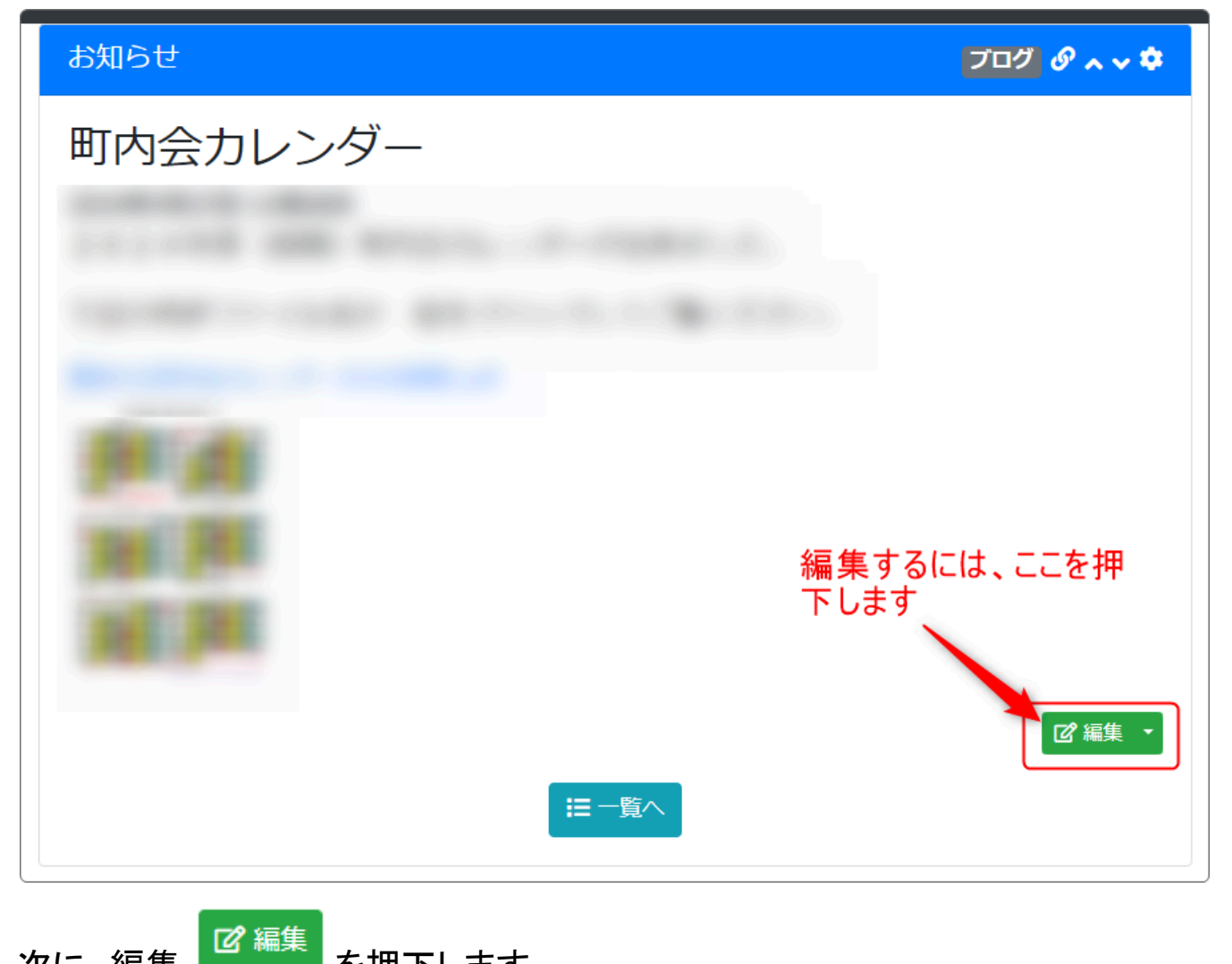

を押下します。

編集状態になりますので、編集したい部分(今回はタイトル)を編集します。

## 例:タイトルを「町内カレンダー」から「町内カレンダー2024年度前期」に変えたい

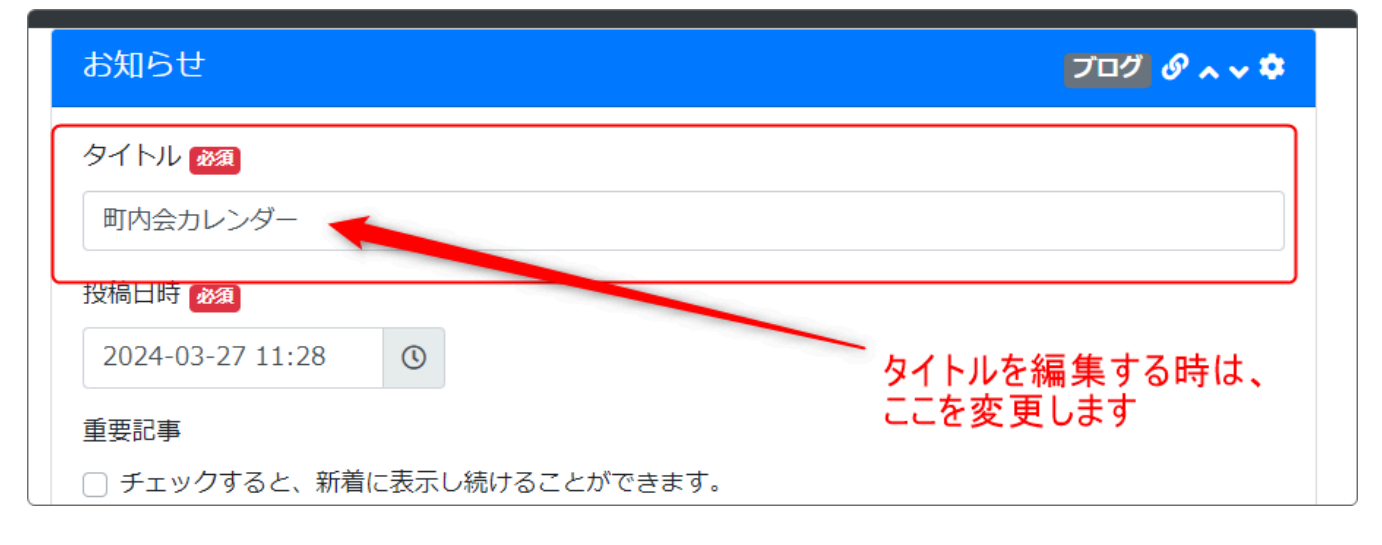

タイトルの編集が終わったら、下の方にスクロールして く変更確定 ます。

| カテゴリ          |        |        |        |   |     |
|---------------|--------|--------|--------|---|-----|
|               |        |        |        |   | ~   |
| タグ            |        |        |        |   |     |
|               |        |        |        |   |     |
| カンマ区切りで複数指定可能 |        |        |        |   |     |
|               | ×キャンセル | 🛛 一時保存 | ✔ 変更確定 |   | 前削除 |
|               |        |        |        | , |     |

もとのブログに戻ってみましょう。 新着情報も新しいタイトルに変わっています。

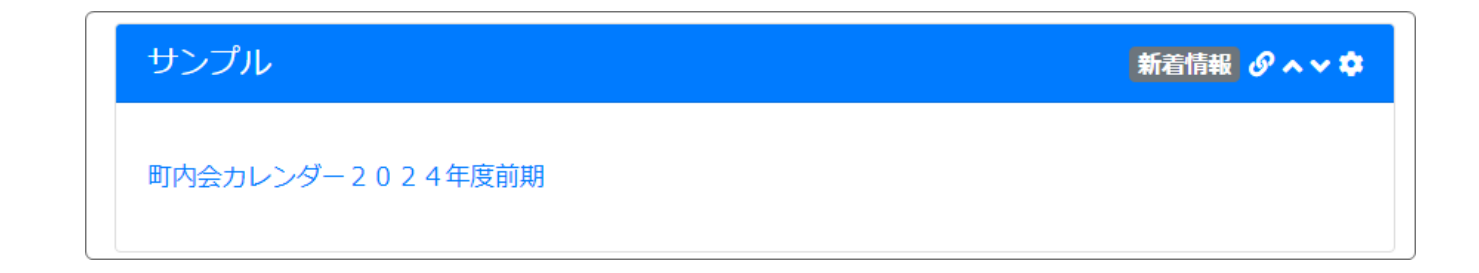

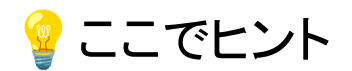

今回はタイトルのみの編集でご紹介しましたが、本文などのその他の場所も編 集することができます。